## **易通系统 - 功能** #2711

## 微信小程序中的 EM 发货改为通用

2024-12-06 17:53 - 王宁

| F                                            | · · · ·                   | 1       |            |           |  |  |
|----------------------------------------------|---------------------------|---------|------------|-----------|--|--|
| 状态:                                          | 已解决                       | 开始日期:   | 2024-12-06 |           |  |  |
| 优先级:                                         | 普通                        | 计划完成日期: |            |           |  |  |
| 指派给:                                         | 李 小明                      | % 完成:   | 0%         |           |  |  |
| 类别:                                          | 400-微信小程序                 | 预期时间:   | 0.00 小时    |           |  |  |
|                                              |                           | 耗时:     | 0.00 小时    |           |  |  |
| 19822<br>=================================== |                           |         |            |           |  |  |
| ● 外部用户 /383-易通管理员_广州益海                       |                           |         |            |           |  |  |
|                                              |                           |         |            |           |  |  |
| 常规视图分配                                       | 历史记录                      |         |            |           |  |  |
| 基本信息                                         |                           |         |            |           |  |  |
| 业务伙伴*                                        | C100312 - 益海(广州)粮油工业有限    | 公司      |            | Q         |  |  |
| 用户类型*                                        | 管理用户 🗸 操作用户               |         |            | _         |  |  |
|                                              |                           |         |            |           |  |  |
| 用户信息                                         |                           |         |            |           |  |  |
| 用户编号                                         | 383                       |         |            |           |  |  |
| 用户姓名*                                        | 易通管理员_广州益海                |         |            |           |  |  |
| 用户手机*                                        | 18513740319               |         |            |           |  |  |
| 用户邮箱*                                        | ning.wang17@etoonpack.com |         |            |           |  |  |
| 有效期自*                                        | 2024-05-28                |         |            | <b> </b>  |  |  |
| 有效期至*                                        | 2026-05-28                |         |            | <b>**</b> |  |  |
| 代理品牌**⑦                                      |                           |         |            | Q         |  |  |
| 用户已锁定                                        |                           |         |            |           |  |  |
| 锁定原因                                         |                           |         |            |           |  |  |
| =====================================        |                           |         |            |           |  |  |

## 历史记录

#1 - 2024-12-10 17:46 - 王宁 - *指派给 从 王 宁 变更为 李 小明* 

#2 - 2024-12-13 10:02 - 李小明

- 状态 从 新建 变更为 进行中

- 指派给从 李 小明 变更为 孔 军利

请修改小程序页面 第一条

#3 - 2024-12-23 09:22 - 孔 军利

- 状态从进行中变更为已解决

#4 - 2025-03-10 13:19 - 王宁

- 文件 外部用户\_代理品牌发货.png 已添加

- 描述 已更新。

- 状态从已解决变更为反馈

- 指派给从孔军利变更为李小明

#5 - 2025-04-03 10:22 - 王宁

- 文件 外部用户\_代理品牌.png 已添加

- 描述 已更新。

#6 - 2025-04-07 14:44 - 李小明 - 状态从反馈变更为已解决

## 文件

| 外部用户_代理品牌发货.png | 12.6 KB | 2025-03-10 | 王宁 |
|-----------------|---------|------------|----|
| 外部用户_代理品牌.png   | 22.6 KB | 2025-04-03 | 王宁 |